# Importing Course Content into a New Course Shell

## Step 1 Login to your myeLearning account.

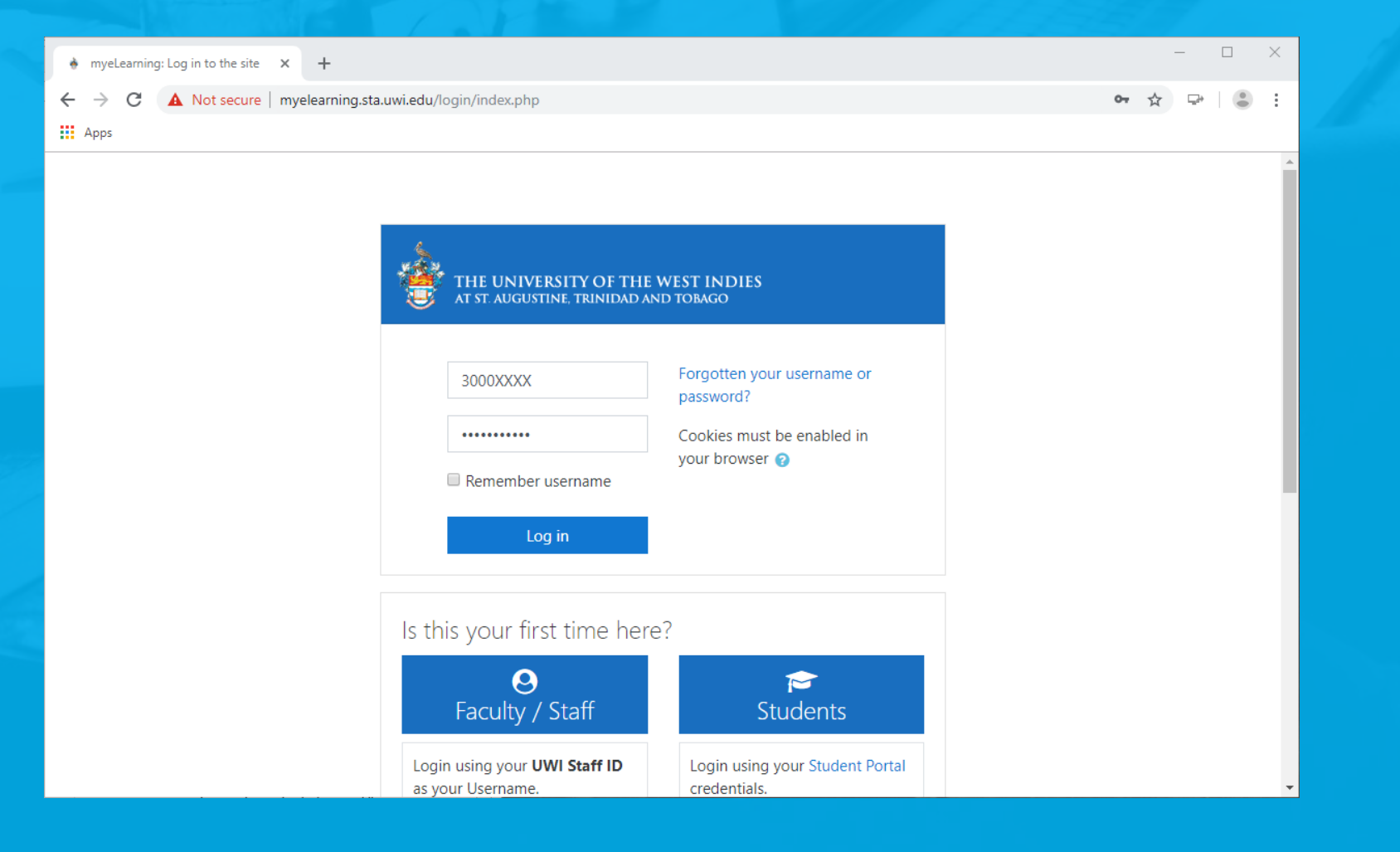

#### Step 2 Select [blank] course shell for current year.

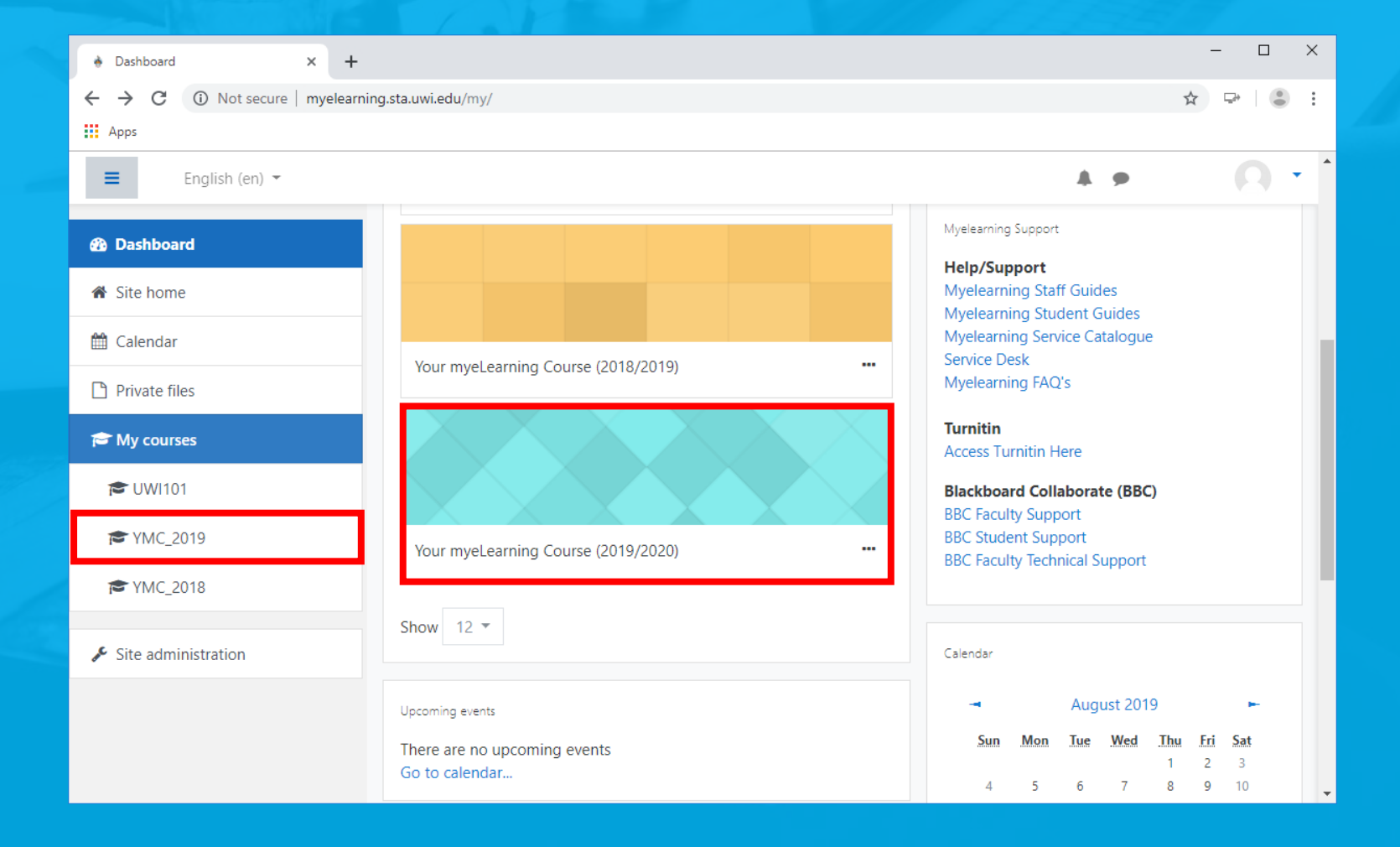

# Step 3 Click cog icon and select option to 'Import'.

| Course: Your myeLearning Course × +                                        |                                           | – o x                                                                                                    |  |
|----------------------------------------------------------------------------|-------------------------------------------|----------------------------------------------------------------------------------------------------|--|
| ← → C ③ Not secure   myelearr                                              | ning.sta.uwi.edu/course/view.php?id=24480 | ☆ 무 👛 :                                                                                                    |  |
| Аррз                                                                       |                                           |                                                                                                    |  |
| THE UNIVERSITY OF THE WEST INDIES<br>AT ST. AUGUSTINE, TRINIDAD AND TOBAGO |                                           |                                                                                                    |  |
| English (en) 👻                                                             |                                           | 4 <b>P</b> () •                                                                                                    |  |
| <mark>∕≊</mark> YMC_2019                                                   | Your myeLearning Course (2019/2020)       | 1 🔹                                                                                                    |  |
| 📽 Participants                                                             | Dashboard / My courses / YMC_2019         | <ul> <li>Edit settings</li> <li>Turn editing on</li> </ul>                                                                                                    |  |
| I Grades                                                                   |                                           | Myelearning Su 🛔 Unenrol me from YMC_2019                                                                                                    |  |
| 🚯 Dashboard                                                                | Topic 1                                   | Help/Suppc <ul> <li>Filters</li> <li>Myelearning</li> <li>Gradebook setup</li> <li>Myelearning</li> <li>Backup</li> <li>Service Desk</li> <li>Restore</li> <li>Myel</li> <li>Import</li> </ul> |  |
| 希 Site home                                                                |                                           |                                                                                                    |  |
| 🛗 Calendar                                                                 |                                           |                                                                                                    |  |
| Private files                                                              | Topic 2                                   | Turnitin Access Turnit & Reset                                                                                                    |  |
| 🞓 My courses                                                               | Tania 2                                   | Blackboard More                                                                                                    |  |
| 🔁 UWI101                                                                   | юріс з                                    | BBC Faculty Support<br>BBC Student Support                                                                                                    |  |
| myelearning.sta.uwi.edu/backup/import.php?id=244                           | 80                                        | BBC Faculty lechnical Support                                                                                                    |  |

#### Step 4 Search previous course, select and 'Continue'.

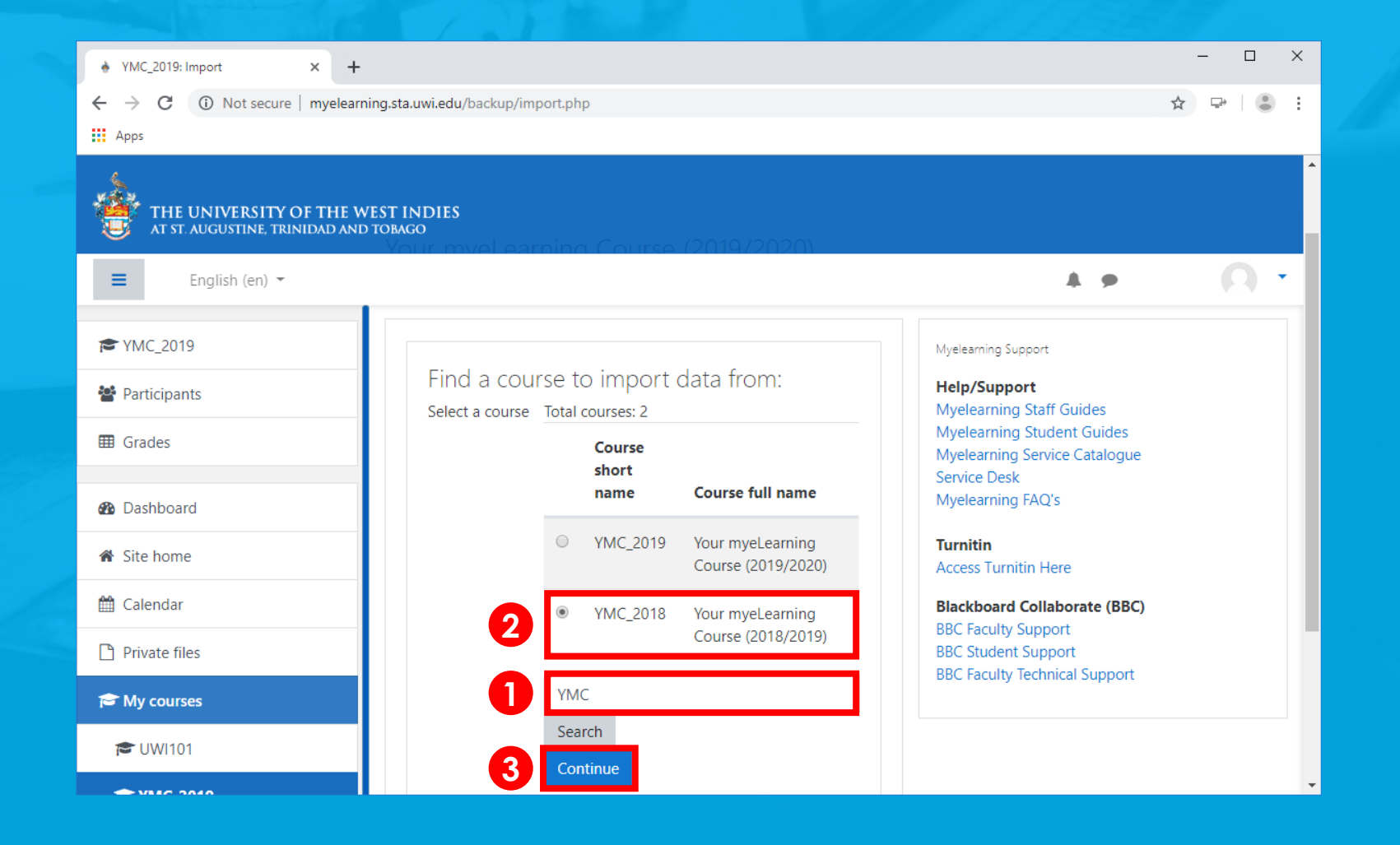

#### Step 5 Click 'Next'.

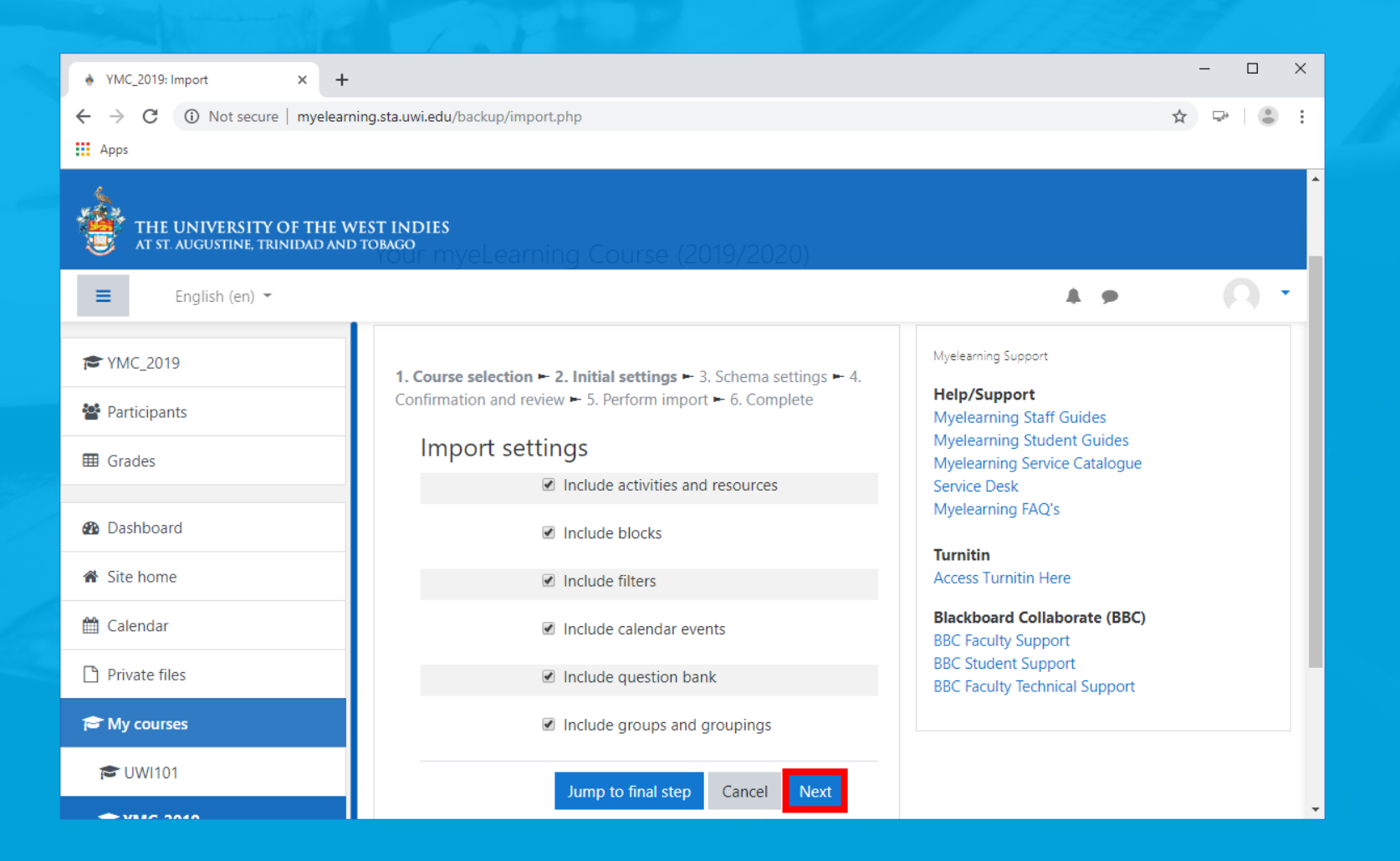

#### Step 6 Select content to import and click 'Next'.

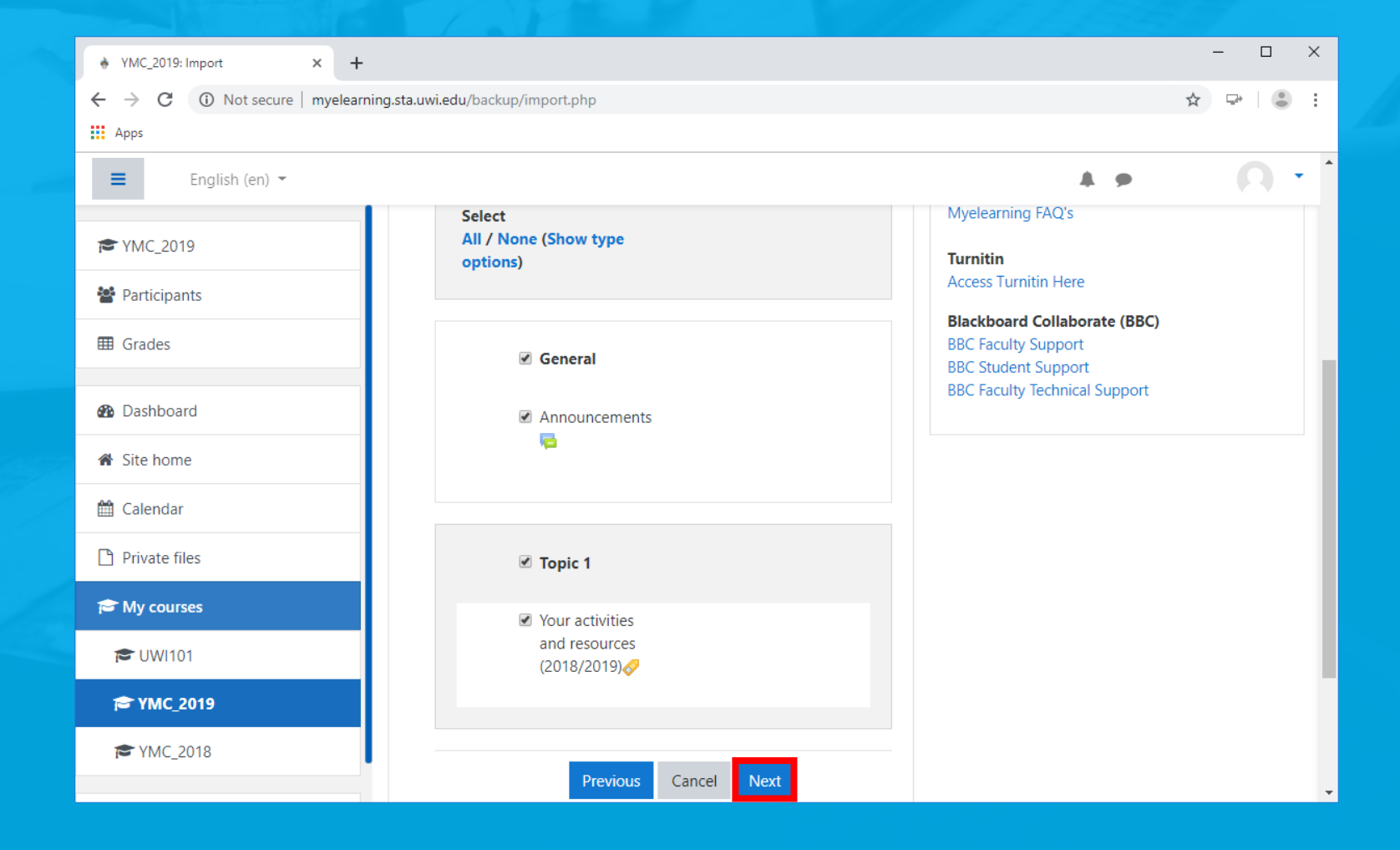

## Step 7 Click 'Perform import', and be patient.

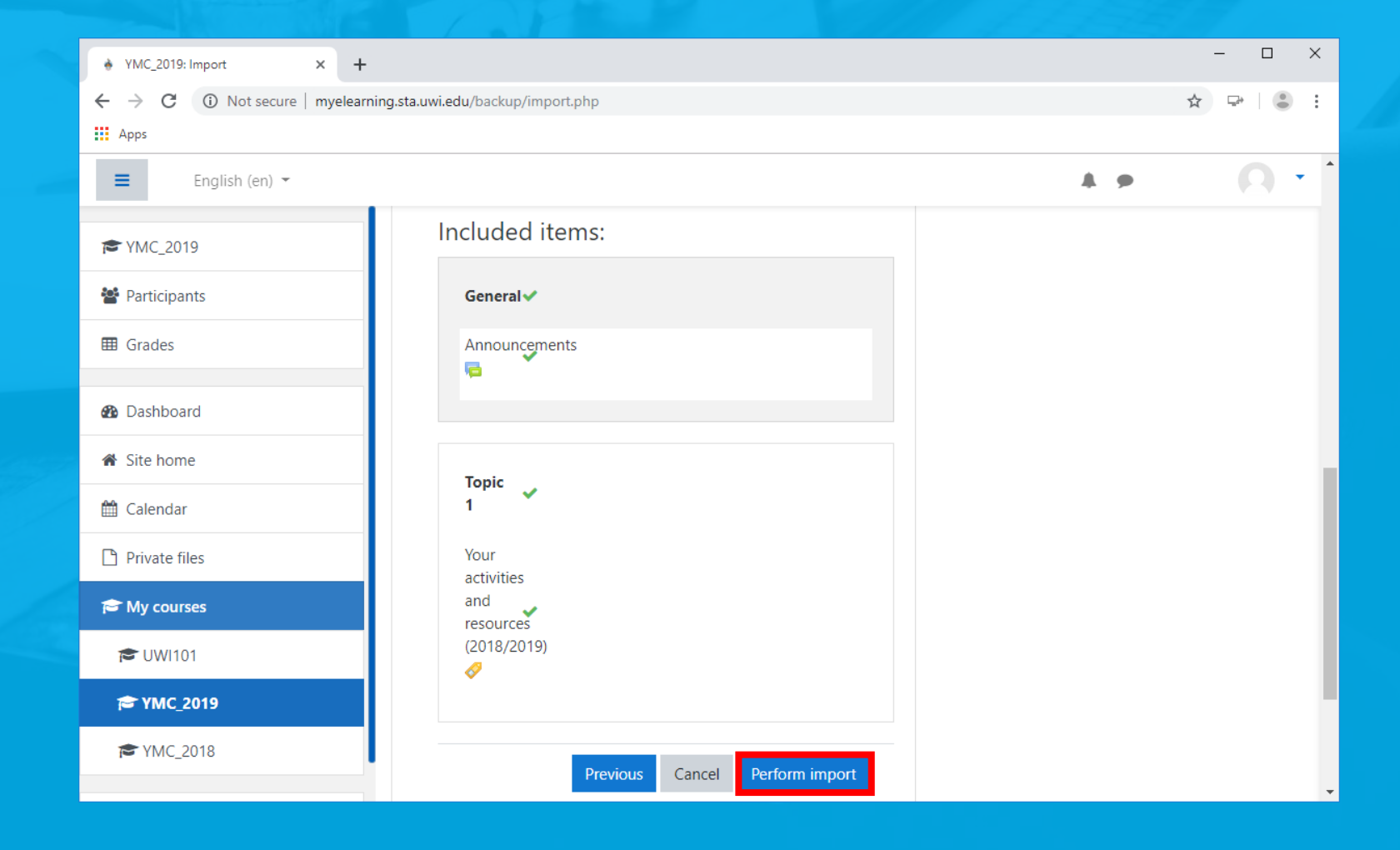

## Step 8 Upon completion, click 'Continue'.

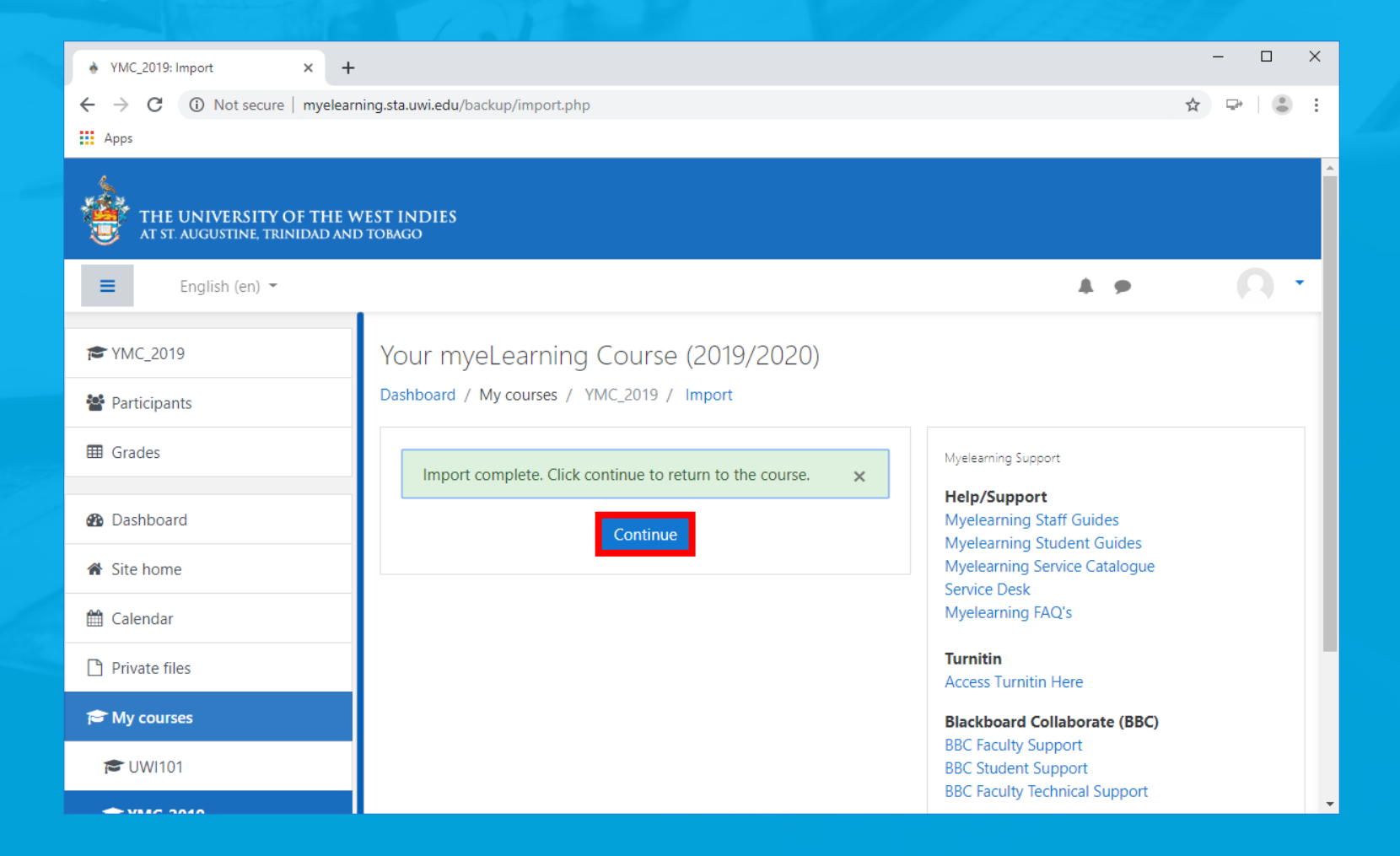

# Step 9 Verify content was successfully imported.

| Course: Your myeLearning Course × +                                                                                                    |                                                  |                                                                             |  |
|----------------------------------------------------------------------------------------------------|--------------------------------------------------|-----------------------------------------------------------------------------|--|
| ← → C ③ Not secure   myelearning.sta.uwi.edu/course/view.php?id=24480                                                                                                    |                                                  |                                                                             |  |
| Аррз                                                                                                    |                                                  |                                                                             |  |
| THE UNIVERSITY OF THE WEST INDIES<br>at st. Augustine, trinidad and tobago                                                                                                    |                                                  |                                                                             |  |
| English (en) 👻                                                                                                    |                                                  | 4 P () T                                                                    |  |
| <b>₽</b> YMC_2019                                                                                                    | Your myeLearning Course <mark>(2019/2020)</mark> | <b>Ø</b> -                                                                  |  |
| 嶜 Participants                                                                                                    | Dashboard / My courses / YMC_2019                |                                                                             |  |
| I Grades                                                                                                    |                                                  | Myelearning Support                                                         |  |
| 🚯 Dashboard                                                                                                    | Announcements                                    | Help/Support<br>Myelearning Staff Guides                                    |  |
| ℰ Site home                                                                                                    |                                                  | Myelearning Student Guides<br>Myelearning Service Catalogue<br>Service Desk |  |
| 🛗 Calendar                                                                                                    | Topic 1                                          | Myelearning FAQ's                                                           |  |
| 🗅 Private files                                                                                                    | Your activities and resources (2018/2019)        | Turnitin<br>Access Turnitin Here                                            |  |
| Provide the second second seco |                                                  | Blackboard Collaborate (BBC)                                                |  |
| 🔁 UWI101                                                                                                    | Topic 2                                          | BBC Faculty Support<br>BBC Student Support                                  |  |
|                                                                                                    |                                                  | BBC Faculty lechnical Support                                               |  |

Have yourself a great semester!